### Summer 2025 Registration Packet

### Maryland University of Integrative Health January 27, 2025

| Table of Contents                         |   |  |  |  |  |
|-------------------------------------------|---|--|--|--|--|
| Important Registration Dates              | 2 |  |  |  |  |
| Courses with Early Registration Deadlines | 2 |  |  |  |  |
| Registration Instructions                 | 3 |  |  |  |  |
| Common Registration Problems              | 4 |  |  |  |  |
| Academic Advising                         | 4 |  |  |  |  |
| Virtual Drop-In Registration Sessions     | 5 |  |  |  |  |
| When to Use my.muih.edu vs. self.ndm.edu  | 7 |  |  |  |  |
| Textbook and Course Materials             | 7 |  |  |  |  |
| Crosswalk of Course Numbers               | 7 |  |  |  |  |

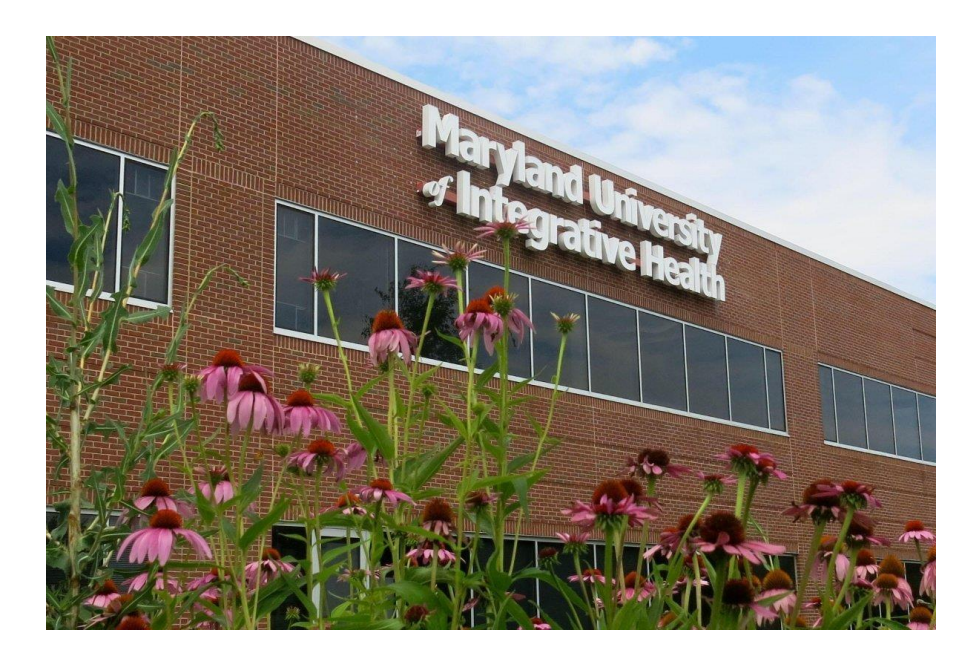

### **Important Registration Dates**

| January 27, 2025 | Registration for Summer 2025 classes begins                                                                                 |
|------------------|----------------------------------------------------------------------------------------------------|
| March 24, 2025   | Late registration period and \$75/course late registration fee begin (*)                                                    |
| April 27, 2025   | Spring 2025 trimester and classes begin<br>Schedule adjustment period and \$150/course schedule adjustment<br>fee begin (*) |
|                  |                                                                                                    |
| May 1, 2025      | Last day to register for Spring 2025 classes                                                                                |

(\*) There are no late registration fees and no schedule adjustment fees charged for new students who are registerting for their first trimester.

#### **Courses with Early Registration Deadlines**

#### Health and Wellness Coaching:

The registration deadline for the following courses is March 17, 2025

- COA-610 Fundamentals of Health and Wellness Coaching
- COA-620 Applied Healing Strategies
- COA-665 Advanced Coaching
- COA-710 Advanced Coaching Competency Focus

#### Nutrition and Integrative Health:

The registration deadline for the following courses is March 23, 2025

- NUTR-654D Clinic II
- NUTR-656D Clinical Strategies in Nutrition Care II

Registration Directions

# Registration Step 1: Plan of Study

• Find your Plan of Study HERE to review which courses to register for.

- Notes
  - Plan of Study documents have moved from MyMUIH to this new NDMU SharePoint site.
  - You will need to be logged into your NDMU Microsoft account to access your Plan of Study in the new NDMU SharePoint site.
  - If you need help setting up or accessing your NDMU Microsoft account, contact the IT Help Desk at helpdesk@muih.ndm.edu or 410-532-5200.

# Registration Step 2: Login to Self-Service Portal

- Log into the NDMU Self- Service Portal at self.ndm.edu.
- The portal landing page should reflect the image below:

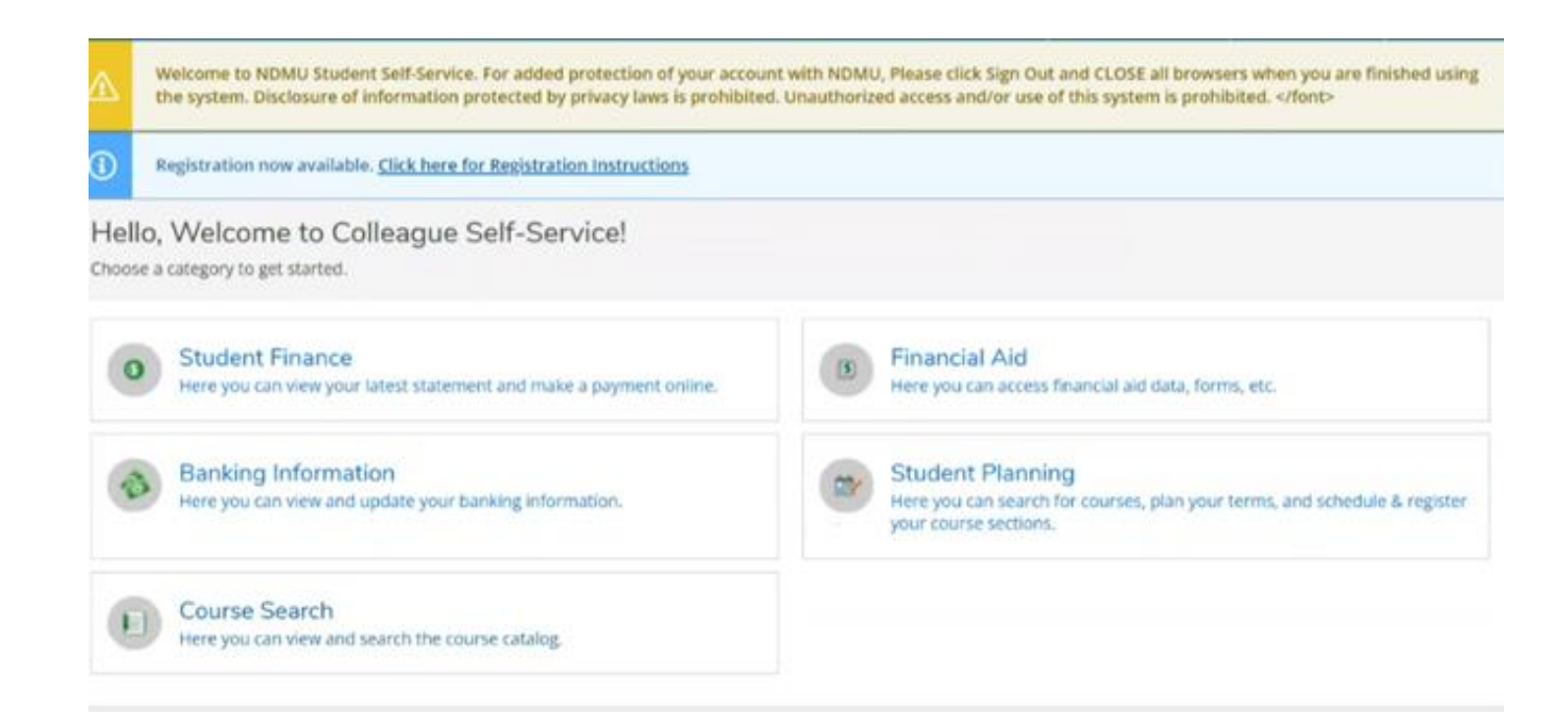

### Registration Step 3: Select Course Search

• Select "Course Search" to access the list of courses for the term you are trying to register for.

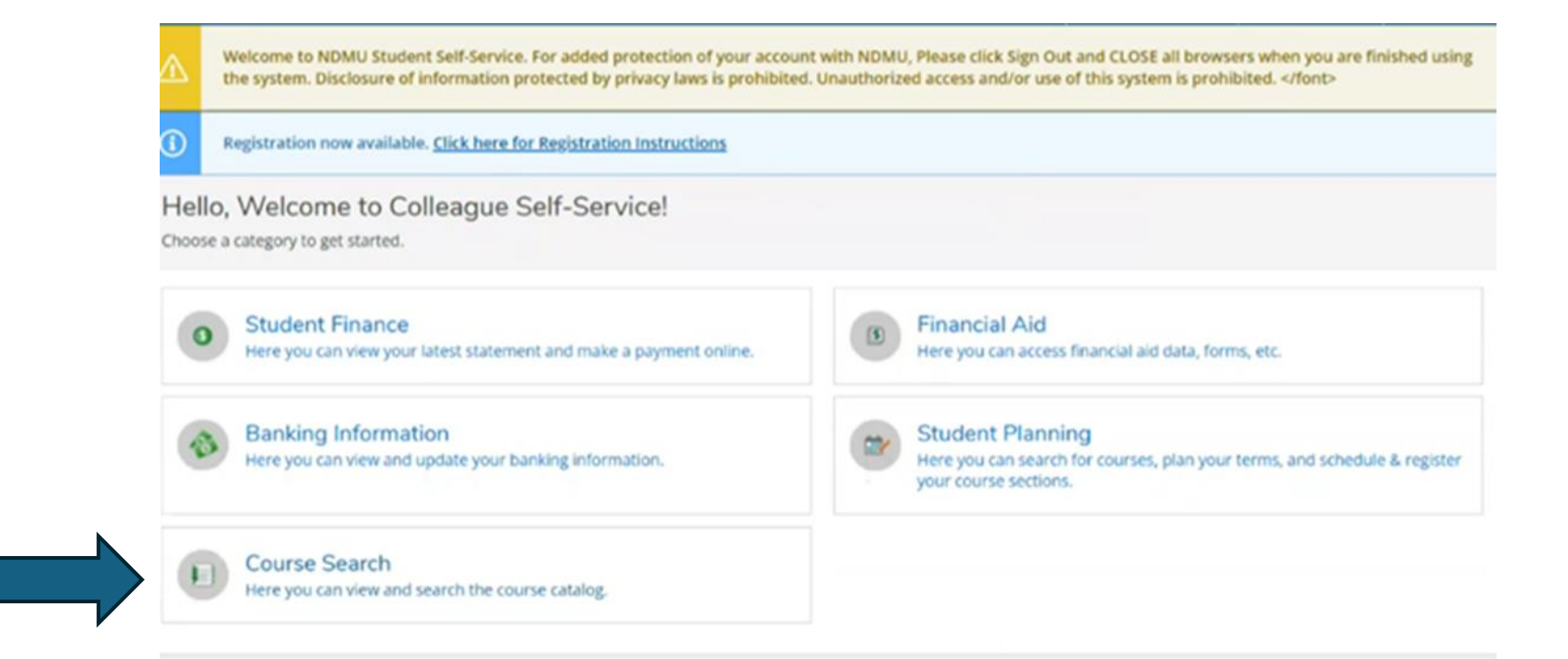

## Registration Step 4: Get Full Course List

- A. Select "Advanced Search"
- B. Select term "Summer 2025-MUIH"
- C. Click on "Search"
- The full course list will load once you select the correct term.
- Note: Some courses listed in the NDMU Self-Service portal will have different course codes than are shown in your plan of study. Please refer to the Crosswalk of Course Numbers on page 7 of this document.

|                                                                                                    |                      | <u> </u>                                                |                    |                         |
|----------------------------------------------------------------------------------------------------|----------------------|---------------------------------------------------------|--------------------|-------------------------|
| Catalog Advanced S<br>Results View                                                                                                    | Search               | l                                                       |                    |                         |
| Catalog Listing                                                                                                    |                      |                                                         |                    |                         |
| Section Listing                                                                                                    |                      |                                                         |                    |                         |
| Term                                                                                                    |                      | Meeting Start Date                                      | Meeting End Date   |                         |
| Summer 2025-N                                                                                                    | 1UIH ~               | M/d/yyyy                                                | Midiyyyy           |                         |
| Courses And Sections                                                                                                    |                      |                                                         |                    |                         |
| Subject                                                                                                    | ~                    | Course number                                           | Section            |                         |
| Subject                                                                                                    | ÷                    | Course number                                           | Section            |                         |
| Cohing                                                                                                    | ~                    | Course number                                           | Section            |                         |
| Add More  Days Of Week     Sunday     Thursday                                                                                                    | ☐ Monday<br>☐ Friday | Tuesday                                                 | Wedn               | esday                   |
| Add More  Days Of Week     Sunday     Thursday  Location                                                                                                    | ☐ Monday<br>☐ Friday | <ul> <li>Tuesday</li> <li>Saturday</li> </ul>           | Wedn               | esday                   |
| Add More  Days Of Week     Sunday     Thursday  Location Select Location                                                                                         | ☐ Monday<br>☐ Friday | <ul> <li>Tuesday</li> <li>Saturday</li> </ul>           | Wedn               | esday                   |
| Add More  Days Of Week Sunday Thursday Location Select Location Academic Level                                                                                   | ☐ Monday<br>☐ Friday | <ul> <li>Tuesday</li> <li>Saturday</li> </ul>           | Wedn               | esday                   |
| Add More  Days Of Week Sunday Thursday Location Select Location Academic Level Select Academic Level                                                             | ☐ Monday<br>☐ Friday | <ul> <li>Tuesday</li> <li>Saturday</li> <li></li> </ul> | Wedn               | esday                   |
| Add More  Days Of Week      Sunday      Thursday  Location  Select Location  Academic Level  Select Academic Level  Time Of Day                                  | ☐ Monday<br>☐ Friday | Tuesday Saturday                                        | Wedne     Time End | esday<br>Is by          |
| Add More  Days Of Week     Sunday     Thursday  Location  Select Location  Academic Level  Select Academic Level  Time Of Day  Select Time Of Day                | ☐ Monday<br>☐ Friday | Tuesday Saturday Time Starts by http://www.analy.com/   | Time End           | esday<br>Is by<br>AM/PM |
| Add More  Days Of Week      Sunday      Thursday  Location  Select Location  Academic Level  Select Academic Level  Time Of Day  Select Time Of Day  Course Type | ☐ Monday<br>☐ Friday | Time Starts by hhmm AM/Ph                               | Time End           | esday<br>Is by<br>AM/PM |

### Registration Step 5: Check the Add Button

- Your screen should load as seen below. If your "Add" button is not blue, please contact <a href="mailto:advising@muih.edu">advising@muih.edu</a>.
- Avoid using "Filters" as they may affect the course list being populated accurately.
- To add a course to your schedule you must click the blue "Add" button.

| Filter Results                                                               |   | Ren Apple         | Su   | umm       | er 20  | )25-N   | 1UIH           | I                          |                |                  |            |                                       |                                                             |                           |                |                 |                         |                     |          |                      |
|------------------------------------------------------------------------------|---|-------------------|------|-----------|--------|---------|----------------|----------------------------|----------------|------------------|------------|---------------------------------------|-------------------------------------------------------------|---------------------------|----------------|-----------------|-------------------------|---------------------|----------|----------------------|
| Autority                                                                     |   | Adfle<br>Scieduli | Tem  |           | 3584 y | Section | are a 1        | 10 I                       | Parsed<br>Sata | Dates            | , Location | C Prosidenti Methodi C                | Meeting Information 🖕                                       | Faculty 0                 | Availability   | Credits         | Course Types            | Academic A<br>Level | Comments | Book Store           |
|                                                                              |   |                   | N2   | C24-12UH  | Cyrs   | 809.70  | <u>53(1</u> )) | Altornet Deutment Roming   |                | W-02412/2004     | W.H. Las   | nd Lacure XOR in Person               | Th 8:45-10:45 AM<br>9/1/2024 - 12/7/2024<br>TBD (LECIP)     | Most, H                   | 17/3/20/0      | 2.00000 Credits | MUIH Accupuncture (640) | Graduate            |          | Bookstore Informatio |
| Subjects                                                                     | ~ | Add               | H2   | C24- MIDH | Open   | 804.73  | 400            | VCV/MExmProj               |                | 810234 (2003)4   | Mastano    | an Latare X09 Online                  | W 9:00-11:30 AM<br>9/1/2024 - 12/7/2024<br>(LECON)          | Most, H<br>Gumbs-Tyler, I | 15/5/20/0<br>L | 0 Credits       | MUIH No Cost Course     | Graduate            |          | Bookstone Informatio |
| Herbal Behavior (C) <br> MCH(5)                                              |   | A                 | Ni2  | 024. MORH | Ojeh   | 307.73  | 61422          | fan Marageners Orienal Med |                | 81-2534 12-75324 | NUK Las    | e <mark>l Lacare XDN in Person</mark> | M 1:15-4:20 PM<br>9/1/2024 - 12/7/2024<br>TBD (LECIP)       | Gigliotti, T              | 12/8/20/0      | 3.00000 Credits | MUH Accupuncture (640)  | Graduate            |          | Bookstore Informatio |
| MUH Kapied Pri & Packes (1)<br>MUH Kapied Pri & Packes (1)<br>Ivor Al Schech |   | - 441             | 162  | (34-14)(H | (gen   | 101.70  | 301            | Abaros: Tiestment Sulls    |                | 91/204/10/2004   | SUR-Lau    | vel Latare XIPA n Person              | Th 10:55 AM-12:20 PM<br>9/1/2024 - 12/7/2024<br>TBD (LECIP) | Gigliotti, T              | 17/3/20/0      | 0.75000 Credits | MUH Accupuncture (640)  | Graduate            |          | Bookstore Informatio |
| Locations                                                                    | ^ | -                 | .012 | 524-MUH   | Ójen   | 809.73  | 401            | Grial Osev Coeffeeta       |                | 81224 0/2204     | WUH-Luo    | el Lacure XDN o Person                | M 10:20 AM-12:20 PM<br>9/1/2024 - 12/7/2024                 | Most, H                   | 16/4/20/0      | 1.00000 Credit  | MUIH Accupuncture (640) | Graduate            |          | Bookstore Informatio |
| Hair Campus (91)                                                             |   | -                 |      |           |        |         |                |                            |                |                  |            |                                       | LRD (CECIN)                                                 |                           |                |                 |                         |                     |          |                      |

### Registration Step 6: Select Add Section

• Once the dialogue box loads as seen below, select "Add Section" to make sure it gets added to your planned courses for the term.

| Section Details                                     |                                                                                             |        |
|-----------------------------------------------------|---------------------------------------------------------------------------------------------|--------|
| AOM-719-300<br>NCCAOM Exam Prep<br>Fall 2024 - MUIH |                                                                                             |        |
| Instructors                                         | Most, H ( <u>hmost@muih.ndm.edu</u> )<br>Gumbs-Tyler, L (J <u>gumbstyler@muih.ndm.edu</u> ) |        |
| Meeting<br>Information                              | W 9:00 AM - 11:30 AM<br>9/1/2024 - 12/7/2024<br>Main Campus, (Lecture 100% Online)          |        |
| Dates                                               | 9/1/2024 - 12/7/2024                                                                        | status |
| Seats Available 🚺                                   | 15 / 5 / 20 / 0                                                                             |        |
| Credits                                             | 0                                                                                           | Plann  |
| Grading                                             | Graded 🗸                                                                                    |        |
| Requisites                                          | Take AOM-790c6 - Must be completed prior to taking this course.                             |        |
| Course Description                                  | This course is designed to prepare students to sit for the NCCAOM                           | -      |
| CI                                                  | ose Add Section                                                                             |        |

# Registration Step 7: Complete Registration, Part 1

- A. Select "Academics"
- B. Select "Register/View Class Schedule"
- C. The course (s) will populate under the term you are registering for as planned courses.

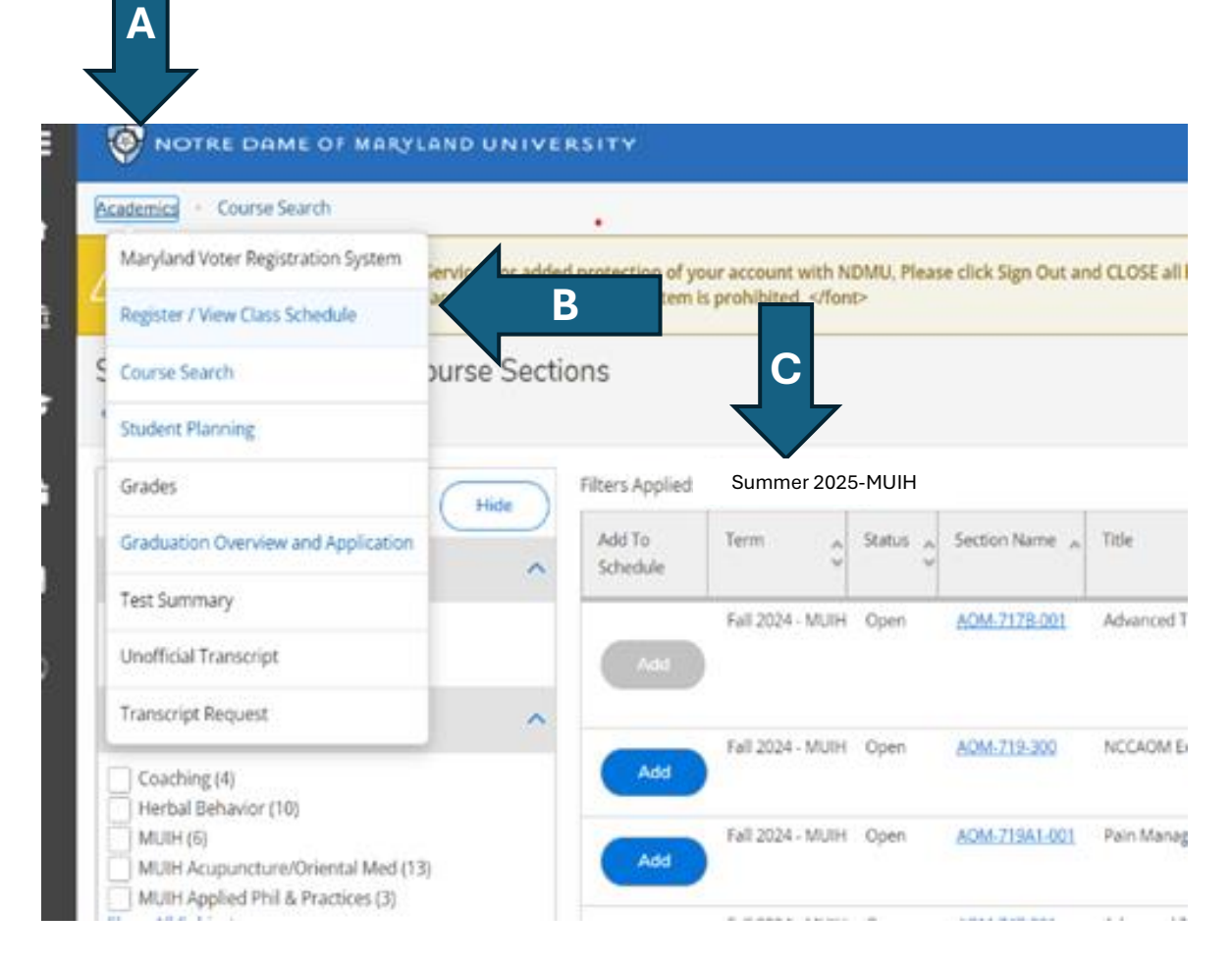

# Registration Step 8: Complete Registration, Part 2

- A. To view all planned courses, click "Timeline"
- B. Select the term you are registering for.
- C. Select "Register".

### Notes

- The last step (C) will change the course status from "PLANNED" to "ENROLLED".
- If your courses do not say "ENROLLED" you are not registered.
- Clicking "Register" completes the process.

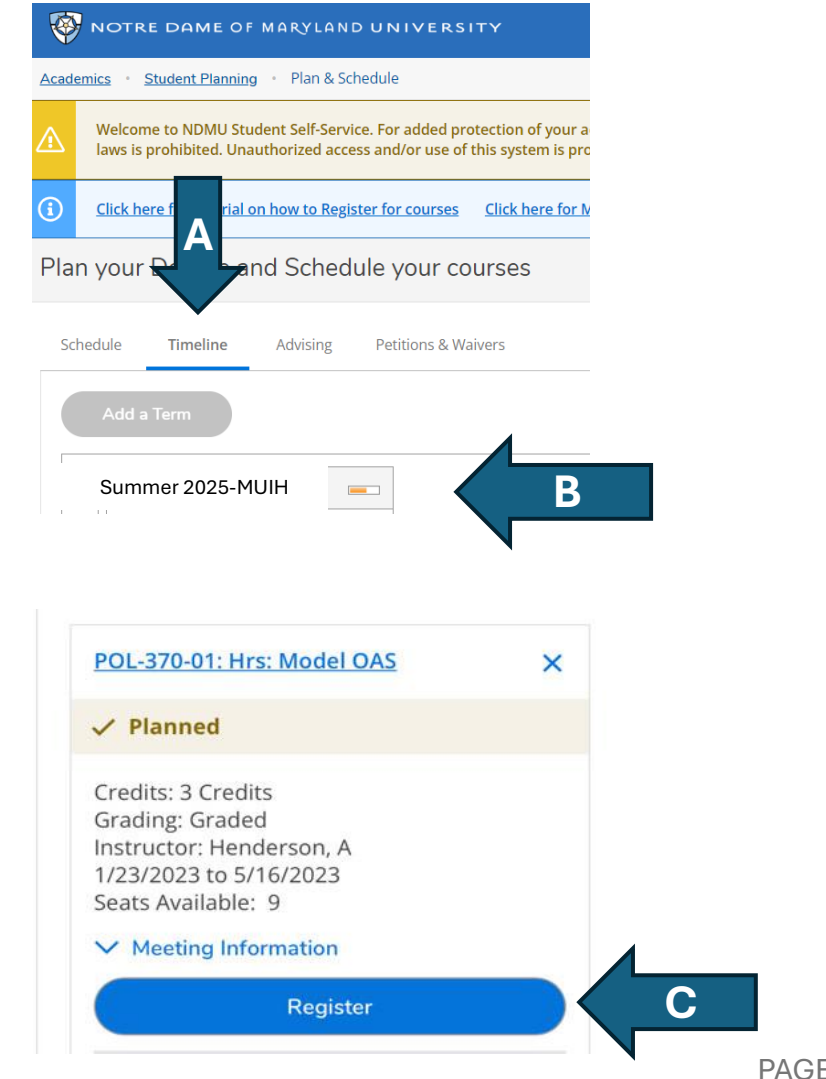

### **Common Registration Problems**

**Courses Requiring Pre-Requisites** - If you are attempting to register for a course that has a prerequisite and you are either currently in the course in Spring 2025 or have already completed the course, you may receive an error message. We are working with NDMU to address this issue for all students. Until it is resolved please contact your assigned advisor should you encounter this error.

**Unable to Register for Summer Trimester Courses** - If you are trying to register directly from the schedule or catalog, you may only see Spring/Fall term available, please be sure to use instructions above. If you are still having issues, please email <u>advising@muih.edu</u>.

**Waitlists** – If the course you are registering for has a waitlist, it is because there is another identical section available. This is used as an effort to fill the first section first before the waitlist section. If the course you are attempting to register for is full, please do not add yourself to a waitlist. There should be another section of the course, if there is not another section, please email <u>advisng@muih.edu</u>.

#### **Academic Advising**

There are three ways to connect with academic advising to support your course selections and registration:

1. Schedule a meeting with your advisor at <a href="https://outlook.office365.com/book/MUIHAdvisors@muih.edu/">https://outlook.office365.com/book/MUIHAdvisors@muih.edu/</a>

- 2. Contact <u>advising@muih.edu</u>
- 3. Contact your academic advisor using the list below:

Acupuncture and Chinese Herbal Medicine Crystal Hoyte (<u>choyte@muih.ndm.edu</u>)

Ayurveda Caressa Olivo (<u>colivo@muih.ndm.edu</u>)

Cannabis Science Caressa Olivo (<u>colivo@muih.ndm.edu</u>)

Health & Wellness Coaching Crystal Hoyte (<u>choyte@muih.ndm.edu</u>)

Health Promotion Caressa Olivo (colivo@muih.ndm.edu) Herbal Medicine Casey Opperman (<u>copperman@muih.ndm.edu</u>) Crystal Hoyte (<u>choyte@muih.ndm.edu</u>)

Integrative Health Studies Caressa Olivo (<u>colivo@muih.ndm.edu</u>)

Nutrition Crystal Hoyte (<u>choyte@muih.ndm.edu</u> Casey Opperman (<u>copperman@muih.ndm.edu</u>)

Yoga Therapy Caressa Olivo (<u>colivo@muih.ndm.edu</u>)

### Virtual Drop-In Registration Sessions

Join the Summer 2025 Virtual Registration Drop-In Sessions if any of the following apply to you:

- You're a new student
- You're a student who was on a voluntary break in enrollment (VBE) in Fall 2024 to Spring 2025
- You don't know how to set up your NDMU email account (which you need to access the registration portal)
- You can't log in to the NDMU Self-Service Portal to register
- You don't see the classes for Summer 2025 listed, or you don't see Summer 2025 as an option to register
- You can't navigate the registration system, or you receive errors when you attempt to register for a course

You can drop into these sessions at any time during the specified meeting time and leave when your problem has been addressed. You do not need to stay for the whole 2-hour session.

Sessions are scheduled for the following dates and times. Login information is provided below.

| Date and Time    | Login Information                                      |
|------------------|--------------------------------------------------------|
| Monday, April 14 | Microsoft Teams Need help?                             |
| 12:00pm – 2:00pm | Join the meeting now                                   |
|                  | Meeting ID: 240 078 151 742                            |
|                  | Passcode: aC2PQ3Rz                                     |
|                  | Dial in by phone                                       |
|                  | +1 443-860-6350,,947873614# United States, Catonsville |
|                  | Find a local number                                    |
|                  | Phone conference ID: 947 873 614#                      |

| Thursday, April 17<br>6:00pm – 8:00pm | Microsoft Teams <u>Need help?</u><br>Join the meeting now |
|---------------------------------------|-----------------------------------------------------------|
|                                       | Meeting ID: 298 157 874 597                               |
|                                       | Passcode: zx3Xe7YL                                        |
|                                       |                                                           |
|                                       | Dial in by phone                                          |
|                                       | +1 443-860-6350,,874177916# United States, Catonsville    |
|                                       | Find a local number                                       |
|                                       | Phone conference ID: 874 177 916#                         |
| Tuesday, April 22                     | Microsoft Teams Need help?                                |
| 12:00pm – 2:00pm                      | Join the meeting now                                      |
|                                       | Meeting ID: 266 410 468 249                               |
|                                       | Passcode: zD6Xj9zb                                        |
|                                       |                                                           |
|                                       | Dial in by phone                                          |
|                                       | +1 443-860-6350,,651048389# United States, Catonsville    |
|                                       | Phone conference ID: 651 0/8 389#                         |
|                                       |                                                           |
| Wednesday, April 23                   | Microsoft Teams Need help?                                |
| 6:00pm – 8:00pm                       | Join the meeting now                                      |
|                                       | Meeting ID: 271 116 024 95                                |
|                                       | Passcode: fa9r6ui6                                        |
|                                       | Dial in by phone                                          |
|                                       | +1 443-860-6350,,891151168# United States, Catonsville    |
|                                       | Find a local number                                       |
|                                       | Phone conference ID: 891 151 168#                         |
| T   A 1100                            |                                                           |
| Luesday, April 29                     | Microsoft Teams <u>Need help?</u>                         |
| 8:00pm – 8:00 pm                      | Monting ID: 254 742 727 882                               |
|                                       | Passcode: wN99Az7T                                        |
|                                       |                                                           |
|                                       | Dial in by phone                                          |
|                                       | +1 443-860-6350,,594777917# United States, Catonsville    |
|                                       | Find a local number                                       |
|                                       | Phone conference ID: 594 777 917#                         |
| Wednesday. April 30                   | Microsoft Teams Need help?                                |
| 12:00pm – 2:00 pm                     | Join the meeting now                                      |
|                                       | Meeting ID: 242 155 415 996                               |
|                                       | Passcode: bW7hc9Km                                        |
|                                       | Dial in hy phone                                          |
|                                       | Liai in by phone                                          |
|                                       | Find a local number                                       |
|                                       | Phone conference ID: 238 603 782#                         |

#### When to Use my.muih.edu vs. self.ndm.edu

**NDMU's Self-Service Portal (self.ndm.edu)** – Use this portal to register for classes, view your schedule of classes, and pay your bill

**MyMUIH Data Portal** – For students who were enrolled in a program prior to the Fall 2024 trimester, use this portal to review your curriculum progression up to the Summer 2025 trimester

#### **Textbooks and Course Materials**

To view the list of textbooks and materials for all courses, go to <a href="https://muih.edu/academics/office-of-the-registrar/">https://muih.edu/academics/office-of-the-registrar/</a>.

#### **Crosswalk of Course Numbers**

Some courses listed in the NDMU Self-Service portal will have different course codes than are shown in your Plan of Study or in the Academic Catalog.

The chart below provides the list of Summer 2025 classes with their previous MUIH course code and their new NDMU course code.

| MUIH Course<br>Number | NDMU Course Number<br>and Section Number | Course Title                   |
|-----------------------|------------------------------------------|--------------------------------|
| AOM719                | AOM-719-300                              | NCCAOM Exam Prep               |
| AOM758                | AOM-758-001                              | Clinical Observ: Case Presenta |
| AOM790b9              | AOM-790B9-300                            | Supervised Clinical Prac: Core |
| AOM790c9              | AOM-790C9-001                            | Supervised Clinical Practice   |
| AOM7EXI               | AOM-799-001                              | AOM Oral Exam Level Three      |
| APP 700               | APP-700-200                              | Mindfulness, Meditation&Health |
| APP 710               | APP-710-001                              | Becoming Healing Presence V    |
| CHP 711B              | CHP-711B-001                             | Chinese Herb Med Theory II     |
| CHP 721B              | CHP-721B-001                             | Clinical Internship            |
| CHP 780b              | CHP-780B-300                             | Core Group II                  |
| COA 610               | COA-610-200                              | Fundamentals of HWC            |
| COA 616               | COA-616-200                              | Theories Principles Behav Chan |
| COA 620               | COA-620-200                              | Applied Healing Strategies     |

| MUIH Course<br>Number | NDMU Course Number<br>and Section Number | Course Title                   |
|-----------------------|------------------------------------------|--------------------------------|
| COA665                | COA-665-200                              | Advanced Coaching              |
| COAPSAI               | COA-701-200                              | Practical Skills Assessment    |
| COAPSAII              | COA-702-200                              | Prof Coach Competency Assessmt |
| COA710                | COA-710-200                              | Advanced Coaching: Competency  |
| FPD779                | FPD-779-001                              | Point Functions                |
| FPD790x1              | FPD-790X1-001                            | Extern Integ Clinic Partner 1  |
|                       | FPD-850-001                              | Inderdiscip Diag & Treat       |
| 110050                | FPD-850-002                              | Inderdiscip Diag & Treat       |
| HRB 605               | HRB-605-200                              | Materia Medica I               |
|                       | HRB-605-201                              | Materia Medica I               |
| HRB624                | HRB-624-200                              | Applied Herbalism Clinical Pr  |
| HRB636                | HRB-636-200                              | Botany Intensive: Sust Supply  |
| HRB637                | HRB-637-200                              | Business of Herbal Products    |
| HRB 641               | HRB-641-200                              | Safety of Botanical Medicine   |
|                       | HRB-641-201                              | Safety of Botanical Medicine   |
| HRB731                | HRB-731-200                              | Clinical Experience I          |
| HRB732                | HRB-732-200                              | Clinical Experience II         |
| HRB738                | HRB-738-200                              | Clinical Theory in Practice    |
| HRB781                | HRB-781-200                              | Research in Botanical Pharmaco |
| HRB794                | HRB-794-200                              | Case Studies Herb              |
| IHED615               | IHED-615-200                             | HPro Admin, Mgmt & HD          |
| IHED625               | IHED-625-200                             | Research Meth Health Ed        |
| IHED626               | IHED-626-200                             | Health Education Needs Assessm |
| IHED637               | IHED-637-200                             | Princ&Prac/HlthBehav&SelfCare  |
|                       | IHED-637-201                             | Princ&Prac/HlthBehav&SelfCare  |
| IHED641               | IHED-641-200                             | Health Promotion Capstone      |
| IHM601                | IHM-601-200                              | Telehealth Wellness Profession |
| IHM 650               | IHM-650-200                              | Practice Management Coaching   |
| IHM662                | IHM-662-300                              | Professional Practices I Yoga  |
| INHS710               | INHS-710-200                             | Seminar Integrative Health St  |
| ISCI522               | ISCI-522-200                             | Found in Organic Chemistry     |

| MUIH Course<br>Number | NDMU Course Number<br>and Section Number | Course Title                   |
|-----------------------|------------------------------------------|--------------------------------|
| ISCI547a              | ISCI-547A-200                            | Physiology I: Healthy Function |
| ISCI 613              | ISCI-613-200                             | Mental Hlth&Mind Body Science  |
| ISCI626               | ISCI-626-200                             | Nutritional Biochemistry       |
| 1501621               | ISCI-631-200                             | Intro Complement & Integ Hlth  |
| 1301031               | ISCI-631-201                             | Intro Complement & Integ Hlth  |
| ISCi671               | ISCI-671-200                             | Physical Activity and Health   |
| ISCI752               | ISCI-752-200                             | Adv Diagnostic Studies         |
| MUIH 500              | MUIH-500-200                             | University Orientation/New Stu |
| MUIH 550              | MUIH-550-200                             | Acad Research and Scholarship  |
| NUTR001               | NUTR-0501-001                            | SERVSAFE                       |
| NUTR601               | NUTR-601-200                             | Redefining Nutrition           |
| NUTR612               | NUTR-612-200                             | Hum Nutri II:Micronutrients    |
| NUTR614               | NUTR-614-200                             | Hum Nutr I: Macronutrients     |
| NUTR622               | NUTR-622-200                             | Adv Biochem, Pathophys&Assess  |
| NUTR630               | NUTR-630-200                             | Supplmts in Nutrition Pract    |
| NUT633                | NUTR-633-200                             | Integrat Client Care:Nutr      |
| NUTR635               | NUTR-635-200                             | Applied Clinical Nutrition I   |
| NUTR636               | NUTR-636-200                             | Applied Clinical Nutrition II  |
| NUTR641               | NUTR-641-200                             | Life Cycle Nutrition           |
| NUTR646               | NUTR-646-200                             | Applied Clinical Nutri III     |
| NUTR651A              | NUTR-651A-200                            | Clinical Skills I              |
| NUTR651B              | NUTR-651B-200                            | Clinical Skills II             |
| NUTR654D              | NUTR-654D-300                            | Clinic                         |
| NUTR656C              | NUTR-656C-200                            | Clinical Strat in Nutr Care    |
| NUTR656D              | NUTR-656D-200                            | Clinical Strateg in Nutri Care |
| NUTR672               | NUTR-672-200                             | Mindful Eating&Nourishment     |
| NUTR678               | NUTR-678-200                             | Culinary Educator              |
| NUTR680               | NUTR-680-200                             | BehavChg/Select&PrepMeals      |
| NUTR681               | NUTR-681-200                             | Cook with Whole Foods Lab I    |
| NUTR682               | NUTR-682-001                             | Cook with Whole Foods Lab II   |
|                       | NUTR-682-200                             | Cook with Whole Foods Lab II   |

| MUIH Course<br>Number | NDMU Course Number<br>and Section Number | Course Title                   |
|-----------------------|------------------------------------------|--------------------------------|
| NUTR683               | NUTR-683-200                             | Cook with Whole Foods Lab III  |
|                       | NUTR-684-001                             | Cook with Whole Foods Lab IV   |
| 1011(084              | NUTR-684-200                             | Cook with Whole Foods Lab IV   |
| NUTR687               | NUTR-687-200                             | Cook with Whole Foods Lab VII  |
| NUTR688               | NUTR-688-001                             | Cook w/ Whole Foods Lab VIII   |
|                       | NUTR-688-200                             | Cook w/ Whole Foods Lab VIII   |
| NUTREEX               | NUTR-698-200                             | MSNIH Exam                     |
|                       | NUTR-698-201                             | MSNIH Exam                     |
| NUTR705               | NUTR-705-300                             | DCN Orientation                |
| N/A                   | NUTR-723-200                             | Adv Biochem & Lab Assessment   |
| NUTR801               | NUTR-801-200                             | Princ/Integra&Functional Nutr  |
|                       | NUTR-802-200                             | Nutri Approach to Detox        |
| 1011002               | NUTR-802-201                             | Nutri Approach to Detox        |
| NUTR833               | NUTR-833-200                             | Integr & Functional Nutr(CMH)  |
|                       | NUTR-833-201                             | Integr & Functional Nutr(CMH)  |
| NUTR834               | NUTR-834-200                             | Integra & Functional Nutr(NH)  |
|                       | NUTR-834-201                             | Integra & Functional Nutr(NH)  |
|                       | NUTR-837-200                             | IFN for Complex Cases          |
|                       | NUTR-837-201                             | IFN for Complex Cases          |
| NUTR8EXI              | NUTR-898-200                             | Nutrition DCN Exam             |
| RSCH601               | RSCH-601-200                             | Research Lit Integr Health     |
|                       | RSCH-601-201                             | Research Lit Integr Health     |
| YOGA614               | YOGA-614-200                             | Theoretic Found&Prac Appl Yoga |
| YOGA 643              | YOGA-643-100                             | Yoga Therapy: Prin Prac III    |
| YOGA 646              | YOGA-646-100                             | Mentored Yoga Therapy Stu III  |
| YOGA649               | YOGA-649-100                             | Clinical Case Reporting in Yog |
| YOGA6EX1              | YOGA-698-200                             | Comp. First Year Exam          |